## Teamspeak2 Info Tool download en installatie

Er is een handige tool voor Teamspeak2 zodat je niet het volledigeTeamspeak2 scherm in beeld hoeft te hebben om te zien wie er aan het woord is.

Deze tool heet Ts-Info en is te downloaden bij: <u>http://bafio.altervista.org/awos.htm</u>

Op deze site kun je meer handige tools vinden maar in dit geval klik je in de linker kolom op de tekst: Ts-Info (pijl 1)

Op deze pagina krijg je de kans om het hele verhaal achter Ts-Info te lezen, of je klikt op Download (pijl 2) om het (kleine) programma te downloaden.

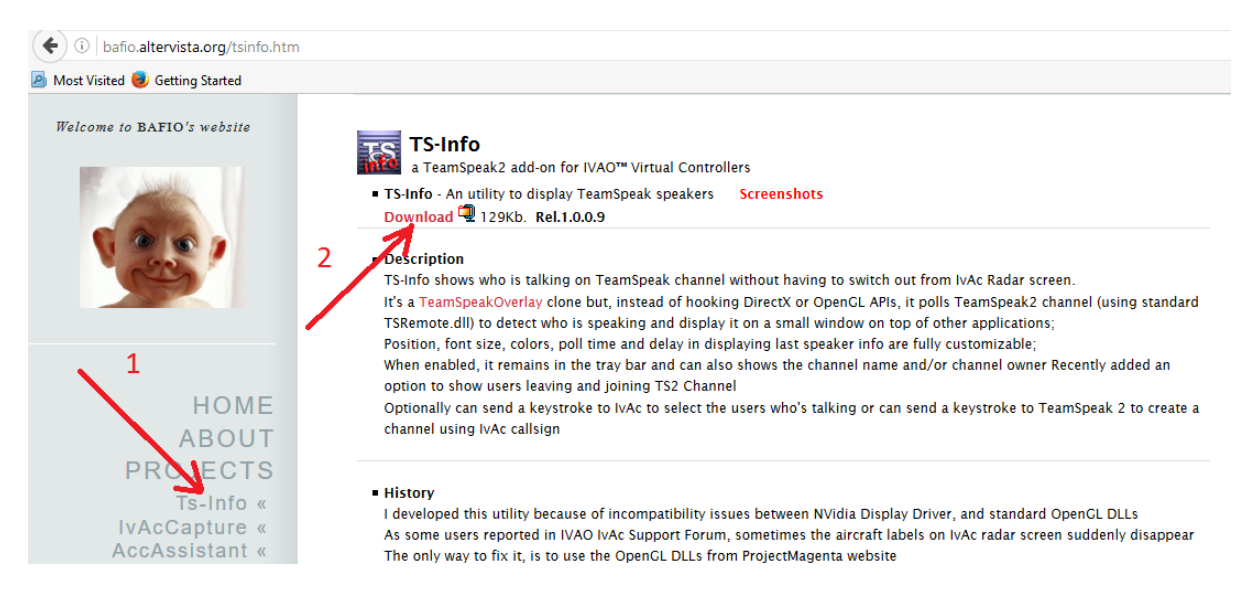

Open de ge-downloade zip-file en je ziet 2 bestanden:

| schijf (C:) > Gebruikers > jan > Downloads > TSInfo109.zip |                        |                   |           |     |  |  |
|------------------------------------------------------------|------------------------|-------------------|-----------|-----|--|--|
| Naam                                                       | Туре                   | Gecomprimeerde gr | Met wacht | Gro |  |  |
| TS-Info.exe                                                | Toepassing             | 79 kB             | Nee       |     |  |  |
| TSRemote.dll                                               | Toepassingsuitbreiding | 51 kB             | Nee       |     |  |  |

Maak een **nieuwe** map met de naam "Teamspeak2 Info" of een naam die lijkt op de naam van de map waar Teamspeak2 in staat zodat de mappen bij elkaar staan en de nieuwe map gemakkelijker terug te vinden is.

| → Deze pc → 750GB (D:) |                  |             |
|------------------------|------------------|-------------|
| Naam                   | Gewijzigd op     | Туре        |
| NVIDIA                 | 2015-08-11 13:16 | Bestandsmap |
| Teamspeak 2 Info       | 2016-04-10 18:09 | Bestandsmap |
| Teamspeak2_RC2         | 2016-02-21 17:42 | Bestandsmap |
| Tools                  | 2015-10-25 13:39 | Bestandsmap |

Kopieer de 2 bestanden naar de nieuwe map

Open de "Teamspeak2 Info" map en maak van TS-info.exe een snelkoppeling op je bureaublad.

| > Deze pc > 750GB (D:) > Te | amspeak 2 Info                                                                                       |                              |   |              | ע טֿ Zoeka                      |
|-----------------------------|----------------------------------------------------------------------------------------------------|------------------------------|---|--------------|---------------------------------|
| Naam                        | Gewijzigd op                                                                                         | Туре                         | G | rootte       |                                 |
| 🐼 TS-Info.exe               | 2016 04 10 10.00                                                                                     | Terrening                    |   | 196 k        | cΒ                              |
| SRemote.dll                 | Openen  Als administrator uitvoe Compatibiliteitsproblem Aan Start vastmaken  Synology Cloud Station | ren<br>Ien oplossen<br>Drive | > | 95 k         | æ                               |
|                             | Scan with Windows Defe                                                                               | nder<br>selected file(s)     | > |              |                                 |
| <b>&gt;</b>                 | Aan taakbalk vastmaken<br>Scan with Malwarebytes<br>Vorige versies terugzette                        | Anti-Malware<br>n            |   |              |                                 |
|                             | Kopiëren naar                                                                                        |                              | > | 🚯 Blu        | ietooth-apparaat                |
|                             | Knippen<br>Kopiëren                                                                                  |                              |   | 📃 Bu<br>🚊 Do | reaublad (snelkoppeling maken)  |
|                             | Snelkoppeling maken<br>Verwijderen                                                                   |                              |   | E-r          | nailgeadresseerde<br>kontvanger |

Open het programma als Administrator.

Mocht het programma niet starten, zet dan deze file: <u>msvbvm50.dll</u> in de map bij Ts-Info.exe.

Eerst moet je wat velden invullen zoals hieronder.

Als je eerst nog wat wilt experimenteren met kleuren en posities e.d. moet er geen vinkje bij Auto Enable staan. Als alle instelleningen naar wens zijn, kun je het vinkje zetten en komt onderstaand startup scherm niet meer in beeld.

| 🐼 Teamspeak2 Info                                                                                                    |                                                                                                    | ×                            |
|----------------------------------------------------------------------------------------------------|----------------------------------------------------------------------------------------------------|------------------------------|
| My TeamSpeak Nickname PH<br>Refresh Speakers List every 35<br>Display items for 29                                   | -JHD Jan Dekker                                                                                                    | <u>Save and Enable</u>       |
| <ul> <li>How me when I speak</li> <li>Jse Channel Name as NickName</li> <li>VinOnTop</li> <li>vuto Enable</li> </ul> | Speakers<br>Font size: 16<br>Colors:<br>Window Background<br>Speaker Foreground<br>Change<br>Change<br>Change<br>Change<br>Change | e C BottomLeft BottomRigh (• |
| how Channel Name     Select Aircraft on IvAC window     Beep on Select     Reset Zoom on Select                      | Font size 16 Change<br>Foreground Joining Change<br>Foreground Leaving Change                                                     | e 0% Window Opacity 100%     |

Klik op Save and Enable.

Er verschijnt een icoontje op je taakbalk

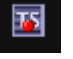

Het bolletje is rood als Teamspeak2 nog niet is opgestart of geen verbinding heeft, en wordt groen als Teamspeak2 verbinding heeft gemaakt met de server.

## **Controle:**

Start (als Administrator) Teamspeak2 en maak verbinding met de server. Druk op de "zendtoets" en er verschijnt een informatieblok rechtsonder op het beeld.

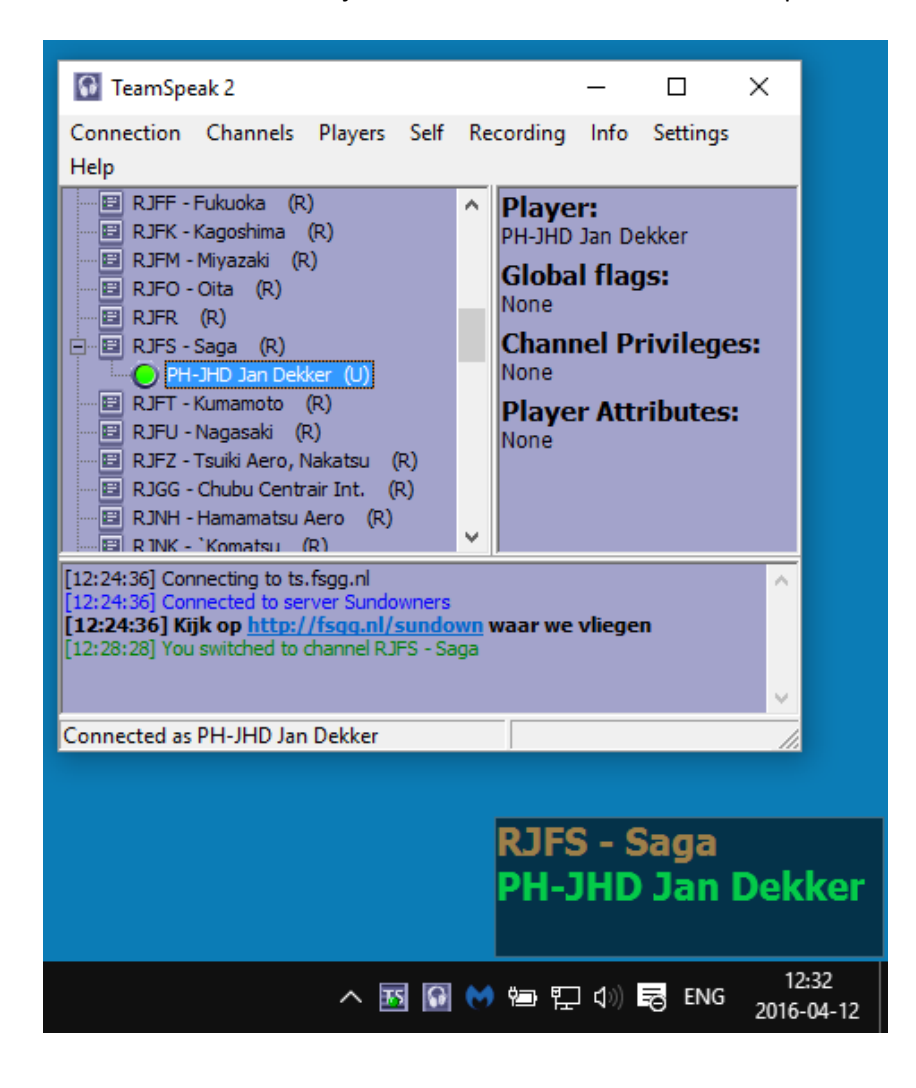

## Instellingen wijzigen:

Mocht je toch een instelling willen wijzigen, klik dan met de rechter muistoets op het Ts-Info icoontje in de taakbalk.

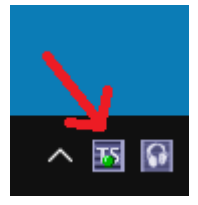

In dit pop-up veld kun je wat vinkjes aan en uit zetten. Ze spreken voor zichzelf of zijn leuk om uit te proberen. Gereed? Klik op "Close menu".

|   | Disable                       |
|---|-------------------------------|
|   | Show User on IvAc (Shift+F12) |
| ~ | WinOnTop                      |
| ~ | Show Me (PH-JHD Jan Dekker)   |
| ~ | Show Channel                  |
|   | Enable IvAc Select            |
| ~ | Show User Joining/Leaving     |
|   | Create TS Channel             |
|   | Close menu                    |
|   | Exit                          |

## Gegevens in beeld:

De callsign en naam die in beeld komt is de Nickname die in Teamspeak2 is ingesteld (bij Connect To Server of Quick Connect).

Zet hier dus achter je callsign je eigen naam in zodat het complete plaatje ook bij anderen op het scherm verschijnt.

| Connect To Server                             | – 🗆 ×                                                            |
|-----------------------------------------------|------------------------------------------------------------------|
| Local Addressbook Web Server List             |                                                                  |
| ⊡-Servers<br>⊷FSGG Jan<br>► <mark>FSGG</mark> | Label:<br> FSGG<br>Server Address:                               |
|                                               | lts.fsgg.nl                                                      |
| Quick Connect X                               | Nickname:<br>PHJHD Jan Dekker                                    |
| Server address:<br>[s.fsgg.n]                 | Allow server to assign a nickname     Anonymous     O Registered |
| Nickname:<br>PH-JHD Jan Dekker                | Login Name:                                                      |
| Login Name (optional):                        | User Password:                                                   |
| Password:                                     | Auto-Reconnect                                                   |
| Cancel                                        | Default Channel                                                  |
|                                               | Default Subchannel                                               |
|                                               | Channel Password:                                                |
|                                               | <u>C</u> onnect Cancel                                           |

04-2016 Jan Dekker